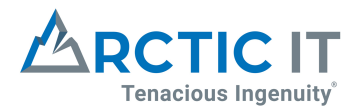

## Office 365 MFA Quick Start Guide

## Prerequisites:

Please make sure you have the **Microsoft Authenticator App** installed on your mobile device. The QR Codes below will take you directly to your device app store for Android and Apple.

## Android

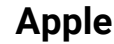

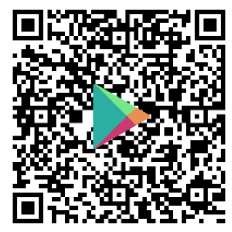

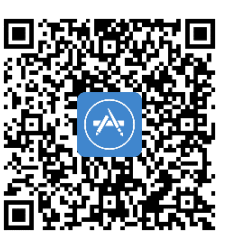

## Instructions:

- 1. When you sign in to <u>https://office.com</u>, you'll see the **More information required** prompt. Choose **Next**.
- 2. Under Step 1, choose Mobile app from the Authentication phone drop-down list.
- 3. Under How do you want to use the mobile app?, select the method you want to use to sign in:
  - Select **Receive notifications for verification** to authenticate directly from your mobile app, which may include fingerprint authentication. (Recommended)
  - Select **Use verification code** to enter a new verification code each time you authenticate.
- 4. Choose Set up.
- 5. Leave the **Configure mobile app** window open on your computer.
- 6. On your mobile device, go to the app store, search for "Microsoft Authenticator," select it, install it, and open it.
- 7. In Authenticator, follow the prompts to complete the wizard, and then choose the plus (+) sign to add your account.
- 8. Choose **Work or school account**, choose **Allow** when prompted for permission to take pictures and record video, and then follow the instructions to scan the QR code in the open window on your computer.
- 9. After the account has been added, choose Got It.
- 10. On your computer, choose Next, and then choose Next again.
- 11. Make a note of the code that appears on your mobile device, enter the code on your computer in the box under **Step 2**, and then choose **Verify**.
- 12. In the boxes under **Step 3**, enter a backup phone number, such as your office number, choose **Next**, and then choose **Done**.